## 会員情報の

# 確認・更新方法について

※会員ポータルサイトのログイン方法は、 別資料「会員ポータルサイトログインまでの流れ」をご覧ください

> 一般社団法人日本作業療法士協会 事務局 作成:2020年12月

> > 1

会員情報

会員情報画面で登録内容の確認ができます。

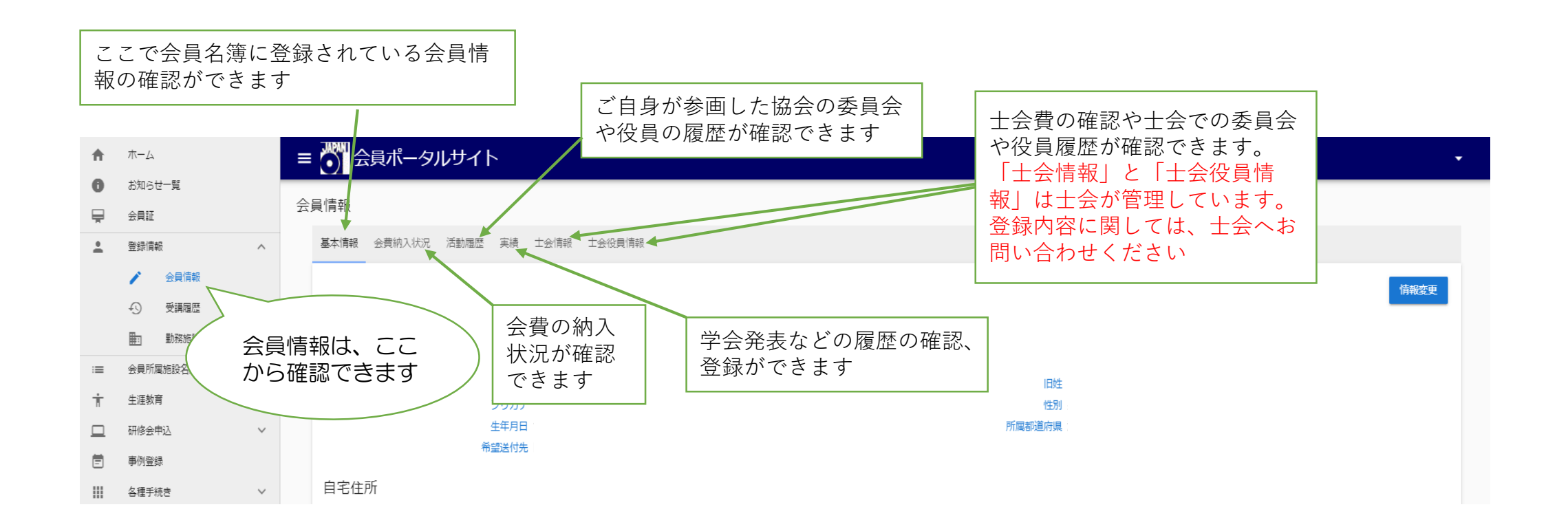

※スマートフォンからアクセスした場合、 画面表示が異なる場合があります

| •        | ホーム           | 会員ポータルサイト                       | -    |
|----------|---------------|---------------------------------|------|
| 0        | お知らせ一覧        |                                 |      |
| Ę        | 会員証           |                                 |      |
| <u>+</u> | 登録情報 ^        | 基本情報 会費納入状況 活動履歴 実績 士会情報 士会役員情報 |      |
|          | ▶ 会員情報        |                                 | 情報変更 |
|          | ← 受講履歴        |                                 | lm   |
|          | <b>動</b> 勤務施設 |                                 |      |
| :=       | 会員所属施設名簿      | エイ同報                            |      |
|          |               | 氏名。                             |      |
| Ť        | 生涯教育     ∨    | フリガナ 性別                         |      |
|          | 研修会申込 ~       | 生年月日                            |      |
| Ē        | 事例登録          | 希望这付先。                          |      |
|          | 各種手続き 、       | 自宅住所                            |      |

情報変更

情報変更画面は

①基本情報1

②基本情報2

③基本情報3

④勤務情報(解説ページあり)

4つのページを進み、⑤確認画面で「登録」を押す

と、変更内容が保存されます。

必須入力項目が未回答、正しい登録でない場合は、 赤字のメッセージが表示されます。

今、開いている No. 999999 作業 療子 入会年月日:2002年6月25日 前回ログイン:2020年8月29日 ページ 登録情報委支 2 基本(有职)2 (1) 基本(有463) (1) ENRY(#45) (1) 7415. 1 基本情報1 基本情報 漢字队名(姓)\* 漢字以名(名) どの画面を開いて 作業 療子 旧姓 いるか、ここで確 カナ氏名(姓)\* 力テロ名(名)。 "住别" 女性 サギョウ リョウコ ~ 認できます 生年月山\* 所属者 直府県\* □ 19××年9月25日 東京都 金玉之公\* 加設 自宅住所 ローマ数字は文字化けしてしまうとの住所には算用数字で入力してください ·影使新开\* 111-0000 ころらの郵便番号検索で郵便番号を検索する事ができます。 検索 **動快番与はハイフンをつけて人力してください。** 例) 123 4567 和读字云: 東京都 X -住不。 台東区寿0-0-0 00ハイツ101 連絡先 ハイフンを付けて入力してください 田時番号もしくは検賞番号の入力が必須です 電話番号 は言いて 090-0000-0000 メールアドレス ○○○@gmail.com メールアドレスはメニュー「各種手続き」→「メールアドレス変更」より変更してください 4

#### 情報変更 基本情報1

| 会員ポータルサイト                                             |                          |                                                                                                    | No. 999999 作業 家子<br>入会年月日:2002年6月25日 前回ログイン | >:2020年8月29日 ▼                    |                                                        |
|-------------------------------------------------------|--------------------------|----------------------------------------------------------------------------------------------------|---------------------------------------------|-----------------------------------|--------------------------------------------------------|
| 吏                                                     |                          |                                                                                                    |                                             |                                   |                                                        |
| ● 基本情報1                                               | <b>0</b> ##1##2          | Ext(346)     Ext(346)     Ext(346) | (1) \$1077(\$47)                            | () APST.                          |                                                        |
| 木情報<br>₩70名(注)。<br>作業                                 | 源至12名 (名)*<br>療子         | l <u>B</u> ź‡                                                                                                    |                                             |                                   | ▶ 姓のみ変更が可能です。名のヨミガナや漢字に誤りが<br>合は、会員ポータルサイト内の「お問い合わせ」より |
| <sup>カナ取名(姓)。</sup><br>サギョウ                           | カテス名 (名) *<br>リョウコ       | <sup>性知</sup> "<br>女性                                                                                                    |                                             | <u>.</u>                          | ください                                                   |
| <sup>±±≒月山</sup><br>■ 19××年9月25日                      | <sup>所是最近日常</sup><br>東京都 | ~                                                                                                    |                                             |                                   |                                                        |
| 発送2公*<br>「柳野                                          |                          |                                                                                                    | ▶ 発送区分は、協<br>▶ 宅」、勤務施設                      | 為会から送るときのま<br>没宛てを希望する場合          | お届け先です。自宅宛を希望する場合は「自<br>合は「施設」を選択します                   |
| 宅住所<br>-マ数字は文字化けしてしまうとの住所には算用数                        | ヤマスノル・マください              |                                                                                                    | L                                           |                                   |                                                        |
| 制使毎年*<br>111-0000<br>制使毎月はハイフンをつけて人力してくたさい。           |                          |                                                                                                    | ■毎年日を入け                                     | コーて「楡玄」する。                        | と該当の住所が自動で表示                                           |
| 例) 123 4567<br>邮通表品)<br>東京都                           |                          | × -                                                                                                    | ゴ反面りと八人                                     |                                   |                                                        |
| <sup>住子,</sup><br>台東区寿0-0-0                           |                          |                                                                                                    | 番地や建物名お                                     | <mark>Sよび部屋番号</mark> の入た          | 力を忘れずに。                                                |
| 00ハイツ101                                              |                          |                                                                                                    |                                             |                                   |                                                        |
| 絡先<br>(フンを付けて人力してください)<br>1巻〒もしくは焼き巻千の入りがみ行です         |                          |                                                                                                    |                                             |                                   |                                                        |
| 電話番号                                                  |                          |                                                                                                    |                                             |                                   |                                                        |
| #₩₩<br>090-0000-0000                                  |                          |                                                                                                    |                                             |                                   |                                                        |
| ×ールアドレス<br>○○○@gmail.com<br>メールアドレスはメニュー 1名特手続き1→134- | ルアドレス変更」より変更してください       |                                                                                                    | メールアドレス<br>から変更ができ                          | は、 <mark>各種手続き&gt;メ</mark><br>ます。 | <mark>イールアドレス変更</mark>                                 |
|                                                       |                          |                                                                                                    |                                             |                                   |                                                        |
|                                                       |                          |                                                                                                    |                                             |                                   | 5                                                      |

### 情報変更 基本情報2

| 選択してください<br>「取得していない |
|----------------------|
|                      |
| 選択し<br>「取得<br>       |

#### 情報変更 基本情報3

| 飛変更              |                           |           |                             |                  |                                              |
|------------------|---------------------------|-----------|-----------------------------|------------------|----------------------------------------------|
| > 基本/有報1         |                           | 3 基本情報3   | (3) 50% Fig.                | <b>(5)</b> स्वरू |                                              |
| 自治休活動等への参画情      | 青飛                        |           |                             |                  | ご自身が参画している自治体活動等がある場合に                       |
| 1:市町村介鐵認定審查委員会   | の審査委員である。                 | いいえ       | ▼ 自治休名                      |                  | はい」を選択し、1~10までは自治体名(都追<br>県、市区町村名)を記載してください。 |
| 2:市町村筑吉支援区分審査会   | の審査員である。                  | いれ        | ▼ 自治休名                      |                  |                                              |
| 3.都逆府県地域自立支援協議   | <b>後会の委員である。</b>          | いいえ       | ✓ 自治休名                      |                  |                                              |
| 4:市町村地域自立支援協議会   | めの数目である。                  | いいえ       | ▼ 自治休名                      |                  |                                              |
| 5:地域クア会議へ参加してい   | )Z.                       | いいえ       | ← 自治休名                      |                  |                                              |
| 6:認知症初期集中支援チーム   | に参加している。                  | しいえ       | <ul> <li></li></ul>         |                  |                                              |
| 7:一股介護予防手業への参加   | 四状況について。                  |           |                             |                  |                                              |
| 介護予防把握事業へ参加し     | JT115.                    | 5151Z     | - 自治体名                      |                  |                                              |
| 介護下防治及啓発事業へ考     | <i>ま</i> 加してい <i>も</i> 。  | しつしつえ<br> | - 自治体名                      |                  |                                              |
| 地域介護下防活動支援事業     | 茶へ参加している。                 | いいえ       | ★ 自治体名                      |                  |                                              |
| 一般介護予防事業評価事業     | 茶へ参加している。                 | いいえ       | ★ 自治体名                      |                  |                                              |
| 地域リハビリテーション治     | 皆動支援事業へ参加している。            | いいえ<br>   | ★ 自治体名                      |                  |                                              |
| 8:割道府県・市区町村の特別   | 夏戌教育に関与している。              | いいえ       | ▼ 自治仲名                      |                  |                                              |
| 9:制道府県・市区町村の障害   | 脱・者の支援事業や子育で支援事業等に関わっている。 | いいえ       | • 自治体名                      |                  |                                              |
| 10. 制道府県・市区町村の潟台 | 合計画等の策定に関わっている。           | いいえ       | * 自治体名                      |                  |                                              |
| 11:上記以外の委員会等に参加  | 面している。                    | いいえ       | <ul> <li>▼ ₹,224</li> </ul> |                  |                                              |

7

情報変更 勤務情報

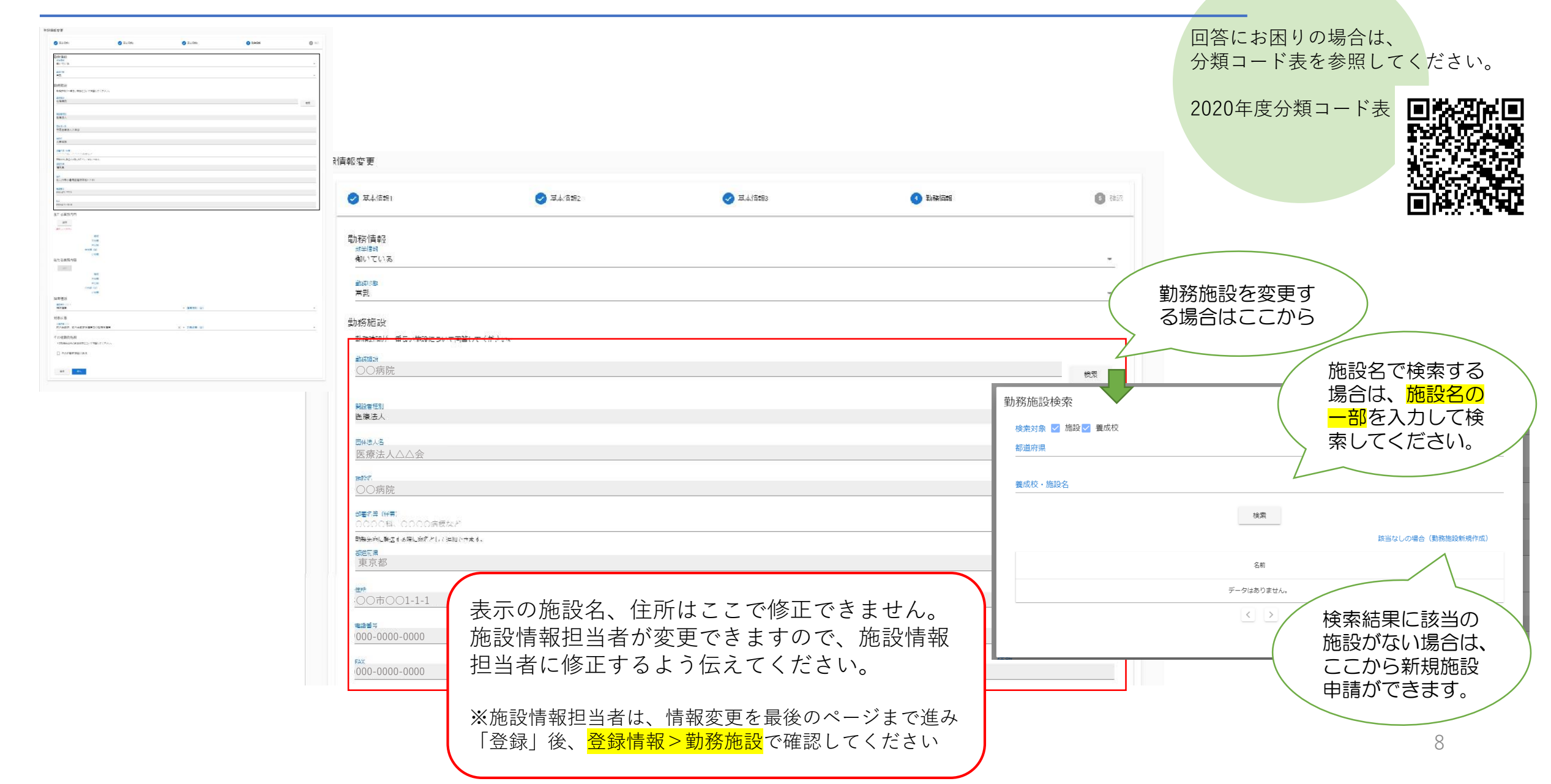

#### 情報変更 勤務情報

| (2)F                                                                                                    |                                                                                                    |                                                                                                    |  |
|----------------------------------------------------------------------------------------------------|----------------------------------------------------------------------------------------------------|----------------------------------------------------------------------------------------------------|--|
| B100     0.100     0.100     0.100     0.100       B100     0.100     0.100     0.100     0.100       B100     0.100     0.100     0.100                                                                                                    | 主たる業務内容<br>選択<br>選択してください<br>領域<br>大分類<br>中分類<br>中分類<br>(従)<br>小分類                                                                   | 『勤務施設』での業務内容について回答します。<br>「選択」を押してご自身が業務で関わっている診療報酬やサービスを<br>選択します。                                 |  |
| 11 - 2019<br>20 - 2019<br>20 - 2019 |                                                                                                    | 任意入力枠です。<br>回答する場合は、『主たる業務内容』で選択した内容と重複しないよ<br>うにしてください。                                            |  |
|                                                                                                    | 障害種別<br><sup>建書種別</sup> (主)。<br>精神障害                                                                                                 | ▼ 障害種別(従)                                                                                           |  |
|                                                                                                    | 対象疾患<br>対象疾患 (主)<br>統合失調症、統合失調症性障害及び妄想性障害                                                                                            | × ▼ 対象疾患(従)                                                                                         |  |
|                                                                                                    | <ul> <li>         その他勤務施設         上記勤務先以外の就業状況について回答してください。         <ul> <li>             その他勤務施設がある         </li> </ul> </li> </ul> | 複数施設に勤務されている場合、さらに2カ所回答が可能です。<br>ここで回答された施設名は会員所属施設名簿には追加されませんが、<br>当協会が実施する調査等で参考情報として活用する場合があります。 |  |
|                                                                                                    | <b>戻る</b> 次へ                                                                                                    |                                                                                                    |  |

#### 情報変更 確認画面

![](_page_9_Figure_1.jpeg)